# Webex for Bworksのトラブルシューティング ";構成を解析できない";エラー

# はじめに

このドキュメントでは、Webex for Broadworksのクライアントログに「failed to parse the configuration(設定の解析に失敗しました)」エラーが表示される場合に使用する手順について 説明します。

# 前提条件

#### 要件

このドキュメントに関する固有の要件はありません。

使用するコンポーネント

このドキュメントの内容は、特定のソフトウェアやハードウェアのバージョンに限定されるもの ではありません。

このドキュメントの情報は、特定のラボ環境にあるデバイスに基づいて作成されました。このド キュメントで使用するすべてのデバイスは、クリアな(デフォルト)設定で作業を開始していま す。本稼働中のネットワークでは、各コマンドによって起こる可能性がある影響を十分確認して ください。

## 背景説明

Webex for Broadworksのクライアントログで「Phone Services not connected」などのエラーを 分析する際に、これらの接続障害の原因の1つとして、設定ファイル内で解析できない文字が存在

#### していることが考えられます。

#### 関連ログ

次に、「failed to parse the configuration」エラーを含むログシーケンスを示すログのスニペット 例を示します。これは参照用です。

#### <#root>

2024-01-30T07:01:25.213Z <Info> [0x390] parser.rl:232 TP::Xml::Parser::parse:BWC:INTERNAL: Incomplete 2024-01-30T07:01:25.213Z <Info> [0x390] BroadWorksCallControl.cpp:493 BroadWorksCallControl::createConf ... 2024-01-30T07:19:10.077Z <Error> [0x45c] BroadWorksManager.cpp:781 BroadWorksManager::registerClient::< failed to register client. errorCode=1507

2024-01-30T07:19:10.078Z <Error> [0x45c] BroadWorksLoginAdapter.cpp:452 BroadWorksLoginAdapter::handleL

## 確認方法

現在のデフォルトのデバイスエンコーディングを確認するには、次のコマンドを使用します。

AS\_CLI/System/DeviceType/SIP> detail "Business Communicator - PC"

デバイスに関するさまざまな詳細が表示されます。defaultDeviceEncodingフィールドを探します 。例:

AS\_CLI/System/DeviceType/SIP> detail "Business Communicator - PC"
...
deviceAccessContextName = dms
deviceAccessURI = bc/pc/
defaultDeviceLanguage =
defaultDeviceEncoding = ISO-8859-1 <----- Here
...
...</pre>

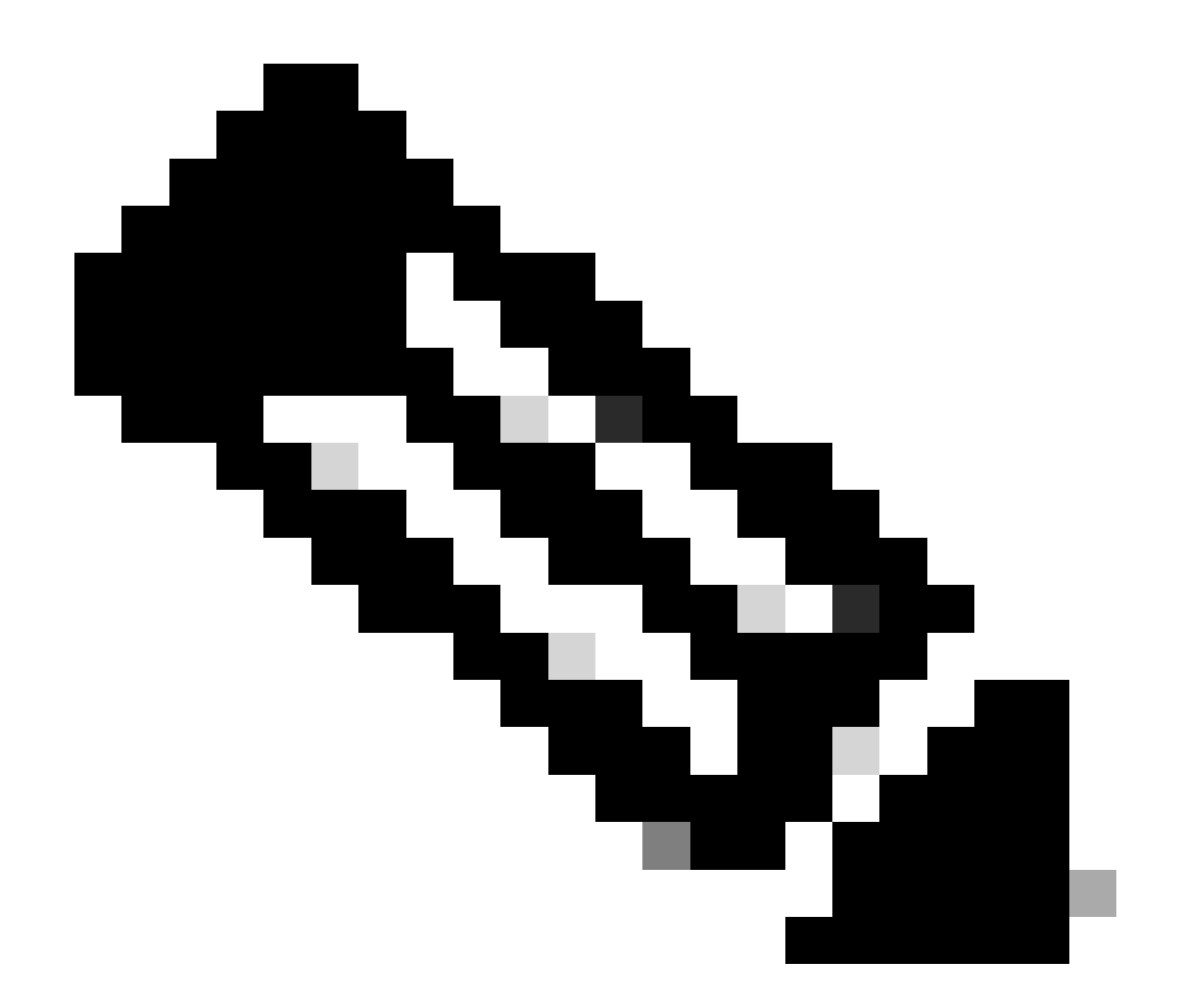

注:defaultDeviceEncodingがISO-8859-1に設定されている場合は、アクセント記号付き 文字に問題が発生する可能性があります。defaultDeviceEncodingパラメータが設定され ていない場合、デフォルトはISO-8859-1です。

# デフォルトのエンコーディングを変更する

デフォルトのデバイスエンコーディングは、次のコマンドを使用して変更できます。

AS\_CLI/System/DeviceType/SIP> set "Business Communicator - PC" defaultDeviceEncoding UTF-8

Business Communicator - PCデバイスタイプのdefaultDeviceEncodingをUTF-8に設定します。

デフォルトのエンコーディングを変更した後、プロファイルを再構築し、ユーザにログアウトし て再度ログインするように求めることができます。これにより、クライアントはBroadworksから 最新のconfig-wxt.xmlをダウンロードします。問題が解決されたことを確認するために、もう一度 テストします。

# 関連情報

• シスコのテクニカルサポートとダウンロード

翻訳について

シスコは世界中のユーザにそれぞれの言語でサポート コンテンツを提供するために、機械と人に よる翻訳を組み合わせて、本ドキュメントを翻訳しています。ただし、最高度の機械翻訳であっ ても、専門家による翻訳のような正確性は確保されません。シスコは、これら翻訳の正確性につ いて法的責任を負いません。原典である英語版(リンクからアクセス可能)もあわせて参照する ことを推奨します。